# รายงานจัดทำระบบบูรณาการข้อมูล การตรวจสอบคลื่นความถี่ที่ทำงานสมบูรณ์

โครงการศึกษาวิธีบูรณาการข้อมูลการตรวจสอบคลื่นความถึ่

กองทุนวิจัยและพัฒนากิจการกระจายเสียง กิจการโทรทัศน์ และกิจการโทรคมนาคม เพื่อประโยชน์สาธารณะ

โดย

สถาบันเทคโนโลยีพระจอมเกล้าเจ้าคุณทหารลาดกระบัง

### รายงานจัดทำระบบบูรณาการข้อมูลการตรวจสอบคลื่นความถี่ที่ทำงานสมบูรณ์

แนวทางการบูรณาการข้อมูลที่ได้จากการวัดอุปกรณ์ตรวจสอบคลื่นความถี่ของโครงการวิจัย ไว้ตาม เอกสารรายงานขั้นต้น ซึ่งมีการออกแบบภาพรวมของระบบ ตั้งแต่การนำเข้าข้อมูลจากต้นทางที่ผู้ปฏิบัติงาน ได้รับมอบหมายในแต่ละวัน หรือ ตามกำหนดการทำงานอื่นๆ มีรายละเอียดแสดง ดังภาพ

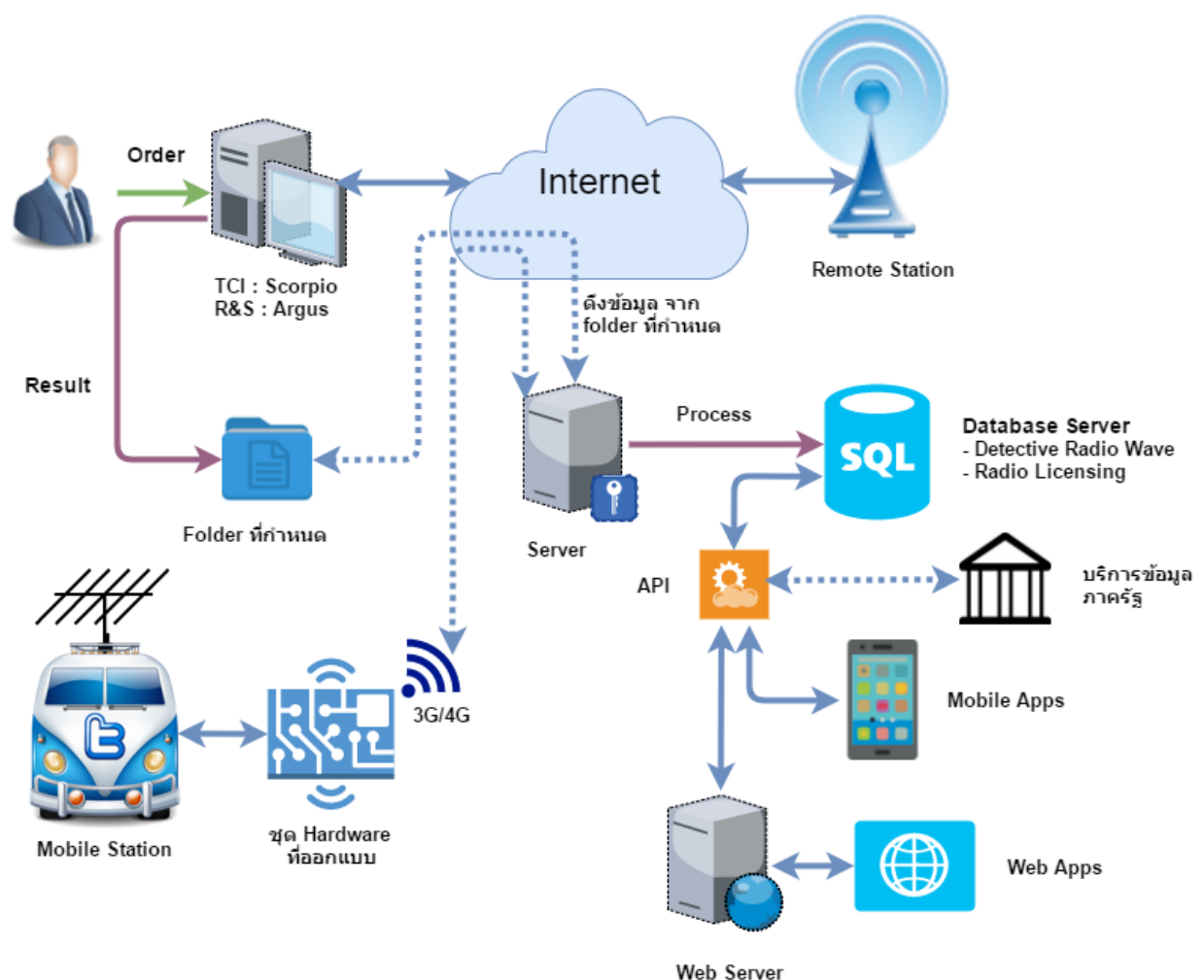

ภาพแสดงระบบการบูรณาการข้อมูลที่ได้จากการวัดอุปกรณ์ตรวจสอบคลื่นความถึ่

ในการพัฒนาระบบบูรณาการข้อมูลที่ได้จากการวัดอุปกรณ์ตรวจสอบคลื่นความถี่ของสำนักงาน กสทช.ที่ได้อธิบายไว้ในการศึกษาขั้นต้น จะเป็นการสร้างกระบวนการทำงานที่เริ่มต้นจากผู้ใช้งาน ณ. หน่วยวัด ตามพื้นที่ของสำนักงาน กสทช. แล้วจึงนำค่าข้อมูลตรวจวัดที่ได้ในแต่ละครั้งจัดเก็บในโฟลเดอร์ที่ได้กำหนดไว้ ว่าเป็นหัวข้อการตรวจวัดในเรื่องใดใด จากนั้นระบบฯ จะทำการอัพโหลดข้อมูล ซึ่งในการอัพโหลดไฟล์ในทุกๆ ครั้งจะมีการตรวจเช็คว่าเป็นค่าข้อมูลเก่าหรือใหม่เสมอ รวมไปถึงการออกแบบให้สามารถส่งผลข้อมูลได้โดยตรงผ่านกล่องอุปกรณ์ดึงข้อมูลและส่งข้อมูลไป บันทึกยังระบบฐานข้อมูลที่ได้พัฒนา ซึ่งปัจจุบันสามารถทำงานร่วมได้กับอุปกรณ์ตรวจสอบคลื่นความถี่ยี่ห้อ TCI โดยเมื่อกล่องอุปกรณ์ได้รับข้อมูลความถี่ แบนด์วิดธ์ รูปแบบการวัด และเวลาที่ต้องการให้เริ่มวัดจนกระทั่ง หยุดวัด จากที่ผู้ใช้ป้อนเข้า แล้วแปลงข้อมูลข้างต้นเป็นเฟรมข้อมูลคำสั่งส่งไปยังสถานีเคลื่อนที่ (TCI Mobile Station) เพื่อให้สถานีเคลื่อนทำการวัด เมื่อกล่องได้ส่งคำสั่งไปยังสถานีแล้ว กล่องจะค่อยตรวจสอบเป็นระยะ ทุกๆ 1 นาทีเพื่อตรวจสอบกับสถานีเคลื่อนว่าคำสั่งที่ได้ส่งไปนั้นทำการวัดเสร็จแล้วหรือยัง ถ้าวัดเสร็จแล้ว กล่องจะนำผลลัพธ์ที่ได้จากการวัดส่งไปบันทึกยังระบบฐานข้อมูล (Database Server) กล่องจะทำแบบไป เรื่อยๆ จนกระทั่งได้ผลลัพธ์การวัดจากทุกคำสั่งที่ส่งไปยังสถานีเคลื่อนที่

้ความสามารถในการดึงข้อมูลจากสถานีเคลื่อนที่ประกอบด้วยข้อมูล ดังนี้

- 1. วันเวลาข้อมูลรับข้อมูล
- 2. ละติจูด (Latitude)
- 3. ลองกิจูด (Longitude)
- 4. ความถี่ที่เคลื่อนไปจากความถี่ที่วัด (Frequency Offset: Hz)
- 5. ค่าเบี่ยงเบนมาตรฐานความถี่ที่เคลื่อน (Frequency Deviation: Hz)
- 6. ความกว้างแบนด์วิทธ์ที่ได้จากการวัด (Bandwidth Usage: Hz)
- 7. ค่าเบี่ยงเบนมาตรฐานแบนด์วิทธ์ (Bandwidth Deviation: Hz)
- 8. ความเข้มสัญญาณ (Field Strength: dBuV/m)
- 9. ค่าเบี่ยงเบนมาตรฐานความเข้มสัญญาณ (Field Strength Deviation: dBuV/m)
- 10. ค่าเปอร์เซ็นมอดูเลชั่นทางขนาด (Amplitude Modulation Index: %)
- 11. ค่าความถี่สูงสุดของข้อมูลข่าวสาร (FM Peak: kHz)
- 12. ค่าความถี่เฉลี่ยของข้อมูลข่าวสาร (FM RMS: kHz)
- 13. ค่าเฟสสูงสุดของข้อมูลข่าวสาร (PM Peak: rad)
- 14. ค่าเฟสเฉลี่ย ของข้อมูลข่าวสาร (PM RMS: rad)
- 15. ทิศทางที่มาของสัญญาณในแนวตั้ง (Vertical Direction: deg)
- 16. ค่าเบียงเบนมาตรฐานทิศทางในแนวตั้ง (Vertical Direction Deviation: deg)
- 17. ทิศทางที่มาของสัญญาณในแนวนอน (Horizontal Direction: deg)
- 18. ค่าเบี่ยงเบนมาตรฐานทิศทางในแนวนอน (Horizontal Direction Deviation: deg)

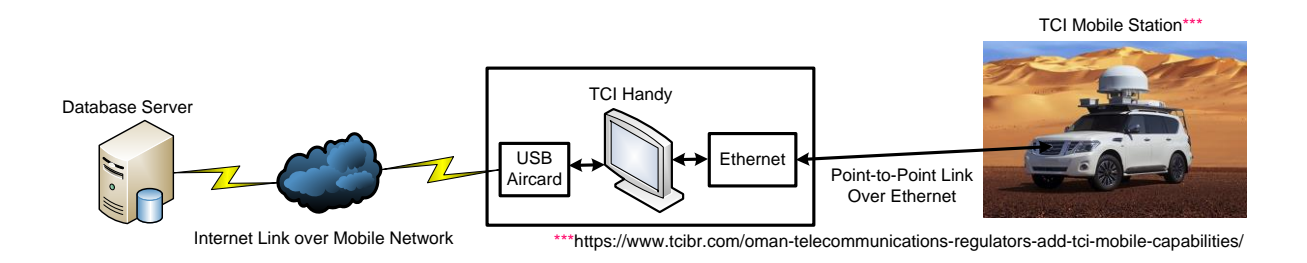

รูปที่ 1 แผนภาพการทำงานของกล่อง

เมื่อข้อมูลถูกจัดส่งเข้าสู่ฐานข้อมูลหลักของระบบบูรณาการข้อมูลการตรวจสอบคลื่นความถี่ ผู้ใช้งาน ของสำนักงาน กสทช. สามารถที่จะเรียกดูข้อมูลผ่านระบบสารสนเทศที่ออกแบบไว้ทั้งการแสดงผลผ่านหน้าจอ แบบ Web Application และ แบบ Mobile Application โดยผู้ได้รับสิทธิบริหารข้อมูลจะสามารถเพิ่มเติม รายละเอียดข้อมูลประกอบของการวัดในครั้งนั้นๆ ได้ ซึ่งมีการออกแบบภาพรวมของระบบฯ มีรายละเอียด แสดง ดังภาพ

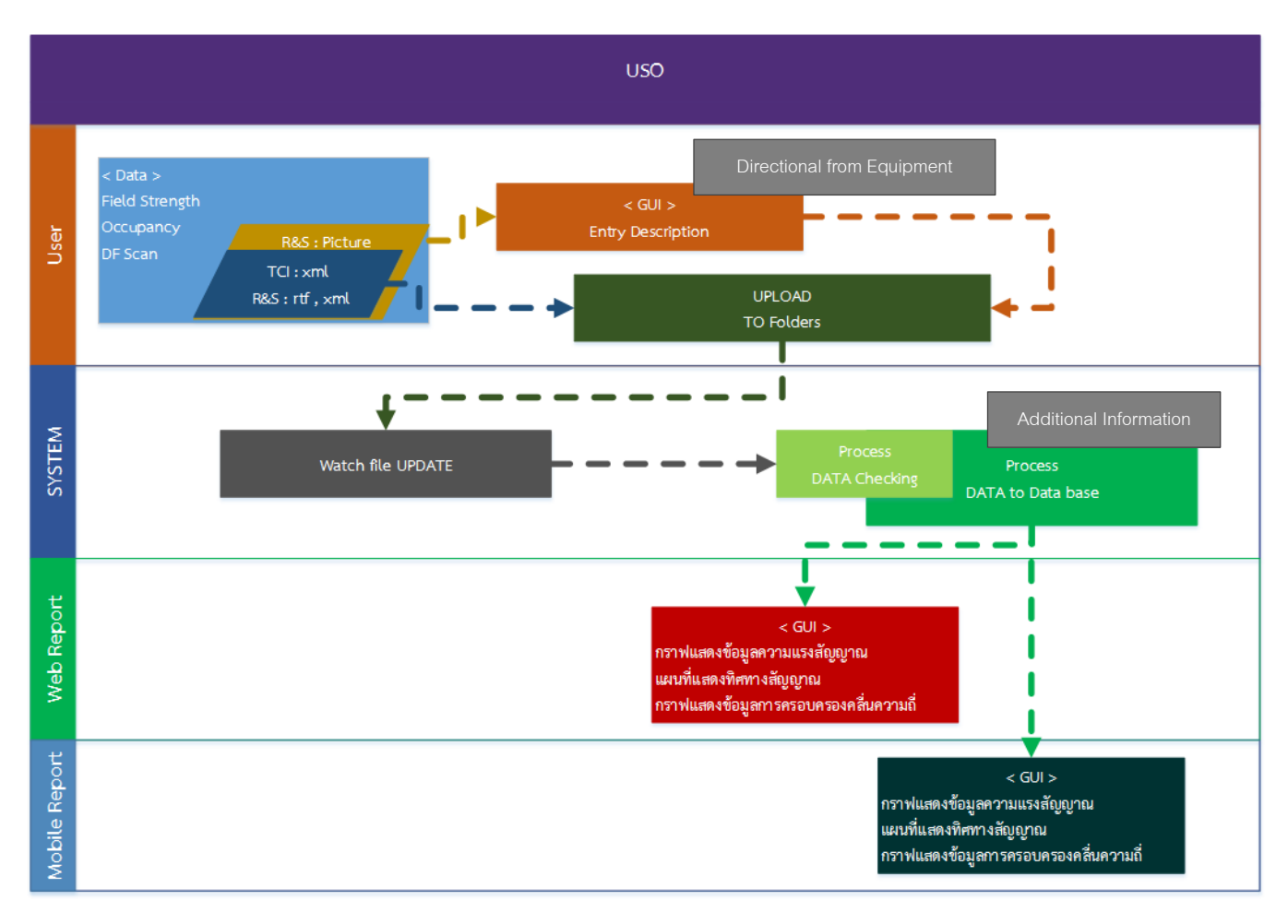

#### รูปที่ 2 กระบวนการทำงานของระบบ

| ลำดับ | ชื่อขั้นตอนกระบวนการ | คำอธิบาย                                                         |
|-------|----------------------|------------------------------------------------------------------|
| 1     | การเตรียมข้อมูล      | การเตรียมข้อมูลของผู้ใช้งานซึ่งประกอบไปด้วย<br>- Field Strength  |
|       |                      | - Occupancy                                                      |
|       |                      | - DF Scan<br>ของเครื่องมือ TCI และ R&S ในรูปแบบไฟล์ xml ,rtf และ |
|       |                      | ไฟล์รูปภาพ                                                       |

| ลำดับ | ชื่อขั้นตอนกระบวนการ                                                                                                    | คำอธิบาย                                                                                                    |
|-------|----------------------------------------------------------------------------------------------------|----------------------------------------------------------------------------------------------------|
| 2     | ทำการอัพโหลดข้อมูล เข้าสู่<br>โฟลเดอร์<br>2.1 อัพโหลดข้อมูลโดยผู้ใช้งานเข้า<br>ตามโฟลเดอร์ที่กำหนด<br>2.2 อัพโหลดข้อมูลผ่านชุดวงจร<br>(เฉพาะ TCI)                                 | ทำการอัพโหลดไฟล์ข้อมูลในโฟลเดอร์ที่กำหนดไว้ หรือ หาก<br>ต่อกับชุดวงจรจะทำการอัพโหลดให้แบบอัตโนมัติ                                                                                   |
| 3     | การเพิ่มข้อมูลรายละเอียด สำหรับ<br>ข้อมูลรูปภาพ                                                                                                    | ในกรณีไฟล์ที่เป็นชนิดรูปภาพ ระบบจะแสดงหน้าจอในการ<br>กรอกข้อมูลรายละเอียด เพื่อใช้ในการบันทึกข้อมูล                                                                                  |
| 4     | การตรวจสอบไฟล์ข้อมูล โดย<br>อัตโนมัติ                                                                                                    | ระบบทำการตรวจสอบไฟล์ในโฟลเดอร์ ว่ามีการอัพโหลด<br>ไฟล์ใหม่หรือไม่ โดยอัตโนมัติ                                                                                                    |
| 5     | การตรวจสอบข้อมูลใหม่ และข้อมูล<br>เดิมเพื่อทำการอัพเดทลงฐานข้อมูล                                                                                                    | ระบบทำการอ่านข้อมูลในไฟล์ และทำการเปรียบเทียบ<br>ข้อมูลในฐานข้อมูล เพื่อตรวจสอบข้อมูลที่จะทำการบันทึกว่า<br>เป็นข้อมูลใหม่ หรือเป็นข้อมูลที่เปลี่ยนแปลงจากข้อมูลเดิมที่<br>มีอยู่    |
| 6     | การอัพเดทข้อมูลลงฐานข้อมูล<br>6.1 การเพิ่มเติมรายละเอียดผู้<br>ครอบครองคลื่นความถี่<br>6.2 การเพิ่มเติมรายละเอียดที่ตั้งผู้<br>ครอบครองคลื่นความถี่<br>6.3 การเพิ่มค่าความผิดปกติ | ระบบทำการบันทึกข้อมูล จากไฟล์ข้อมูล ลงฐานข้อมูล<br>และสามารถเพิ่มเติมรายละเอียด ตามประเภทหัวข้อและ<br>เป็นสิทธิสำหรับระดับ admin สำนักงานเขตเท่านั้น                                 |
| 7     | การแสดงรายงานในรูปแบบเว็บไซต์                                                                                                    | แสดงรายงานที่ประกอบไปด้วย<br>- กราฟแสดงข้อมูลความแรงสัญญาณ<br>- แผนที่แสดงทิศทางสัญญาณ<br>- กราฟแสดงข้อมูลการครอบครองคลื่นความถี่<br>- รายงานประจำเดือนตามรูปแบบที่ใช้อยู่ในปัจจุบัน |
| 8     | การแสดงรายงานในรูปแบบโมบาย                                                                                                    | <ul> <li>แสดงรายงานที่ประกอบไปด้วย</li> <li>กราฟแสดงข้อมูลความแรงสัญญาณ</li> <li>แผนที่แสดงทิศทางสัญญาณ</li> <li>กราฟแสดงข้อมูลการครอบครองคลื่นความถี่</li> </ul>                    |

ระบบบูรณาการข้อมูลการตรวจสอบคลื่นความถี่ ที่ได้ดำเนินการพัฒนาสามารถแบ่งการทำงานหลักๆ ได้ ดังนี้

- 1) ส่วนการแสดงผลข้อมูลที่ได้รับจากเครื่องมือวัด
  - 1.1) ข้อมูลการครอบครองคลื่นความถึ่
    - 1.1.1) แสดงในรูปแบบกราฟข้อมูลค่าเฉลี่ยการครอบครองคลื่นความถึ่
    - 1.1.2) แสดงในรูปแบบกราฟข้อมูลความเข้มสัญญาณ/การครอบครอง ตามช่วงเวลา
    - 1.1.3) แสดงในรูปแบบกราฟข้อมูลแสดงข้อมูลตามวันที่และช่วงความเข้มสัญญาณ
    - 1.1.4) แสดงในรูปแบบรายการครอบครอง

| USO ANALYTICS | ความเข้มสัญญาณ/การครอบครองคลื่นความถึ่                  | ทิศทางสัญญาณ ดั้งค่า ผู้ใช้งา           | าน รายงาน เกี่ยวกับเรา                                                           |           |                |                 |
|---------------|---------------------------------------------------------|-----------------------------------------|----------------------------------------------------------------------------------|-----------|----------------|-----------------|
| kong ko 👻     |                                                         |                                         |                                                                                  |           |                | <b>6° (†</b> 77 |
|               | กราฟความเข้ม                                            |                                         |                                                                                  |           | รายการความเข้ม |                 |
|               | ข้อมูลคำเฉลียการครอบครองคลื่นความถึ<br>พฤศจิกายน - 2018 | - แสดงข้อมูล                            |                                                                                  |           |                |                 |
|               | 125                                                     | กราฟค่าเฉลี่ยการเ                       | ครอบครองคลื่นความถี่ตามสถานีแม<br>97.25<br>• กรุงเทพ มันบุรี : TCI: <b>100 %</b> | จะอุปกรณ์ |                | •               |
|               | 100                                                     | • • • • • • • • • • • • • • • • • • • • | ••••••                                                                           | V         | $\gamma$       | T               |
|               | 25                                                      |                                         |                                                                                  |           |                |                 |
|               | 0                                                       | 92 94                                   | 96 98<br>FM (MHz)                                                                | 100 102   | 104 108        | 108             |
|               |                                                         | กรุงเทพ ห                               | กวีวัฒณา : TCI 🔶 กรุงเทพ มันบุรี                                                 | : TCI     | Highens        | artis.com       |
|               | ข้อมูลความเข้มสัญญาณ/การครอบครอง ดา                     | มช่วงเวลา                               |                                                                                  |           |                |                 |

#### รูปที่ 3 แสดงข้อมูลค่าเฉลี่ยการครอบครองคลื่นความถี่

| USO ANAL | _YTICS ความเข้มสัญญาณ/การครอบครองคลึ่นความถี่ พิศทางสัญญาณ ตั้งค่า ผู้ไข้งาน รายงาน เกี่ยวกับเรา                                        |  |
|----------|----------------------------------------------------------------------------------------------------|--|
|          | ข้อมูลความเข้มสัญญาณ/การครอบครอง คามช่วงเวลา<br>TCI ~ กรุงเทพ มีมบุรี ~ 2018-11-24 2018-11-30 88 MHz ~ แสดงข้อมูล                       |  |
|          | ดำเฉลี่ยดวามครอบครอง : 100.00 % ดำเฉลี่ยดวามเข้มสัญญาณ : 89.37 DBMV/M                                                                   |  |
|          | กราฟความเข้มสัญญาณคามข่วงเวลา 🗮                                                                                                    |  |
|          | 100                                                                                                    |  |
|          | 95                                                                                                    |  |
|          | 90                                                                                                    |  |
|          | 25<br><sup>1</sup> <sup>1</sup> <sup>1</sup> <sup>1</sup> <sup>1</sup> <sup>1</sup> <sup>1</sup> <sup>1</sup> <sup>1</sup> <sup>1</sup> |  |

รูปที่ 4 แสดงข้อมูลความเข้มสัญญาณ/การครอบครอง ตามช่วงเวลา

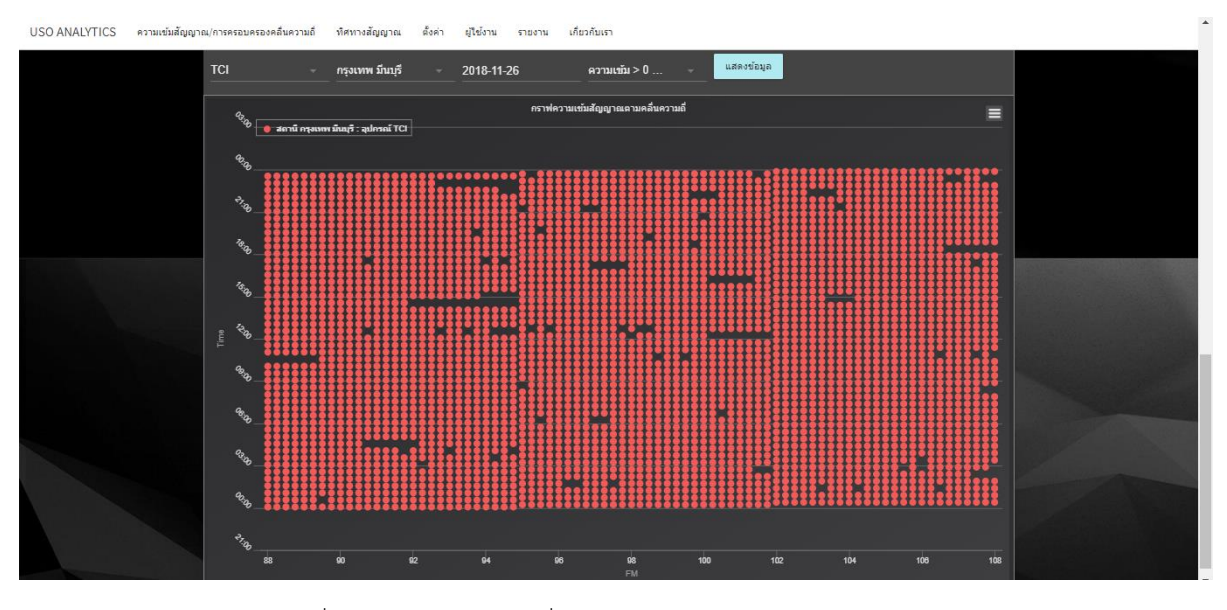

รูปที่ 5 แสดงข้อมูลตามวันที่และช่วงความเข้มสัญญาณ

|                   | การฟครอบครอง่ |             |                  |               |               |                    | รายการครอบครอง่ |                  |
|-------------------|---------------|-------------|------------------|---------------|---------------|--------------------|-----------------|------------------|
| รายการความครอบครอ | องสัญญาณ      |             |                  |               |               |                    |                 |                  |
| อุปกรณ์           |               | ~ 2         | 2014-01-01       | 2018-06-25    | 88            |                    | 108             |                  |
| อุปกรณ์           | ความถึ        | ผู้ครอบครอง | ความครอบครอง (%) | ค่าเฉลี่ย (%) | ค่าสูงสุด (%) | ค่าความพิดปกติ (%) | สถานี           | เมื่อ            |
| RS                | 88            | TEST1       | 66.67            |               |               | 76                 | NAKHON NAYOK    | 18/06/2018 17:29 |
| RS                | 90            |             |                  |               |               | 90                 | NAKHON NAYOK    | 18/06/2018 17:29 |
| RS                | 89.25         |             | 0                |               |               | 80                 | NAKHON NAYOK    | 18/06/2018 17:29 |
| RS                | 89            |             | 66.67            |               |               | 85                 | NAKHON NAYOK    | 18/06/2018 17:29 |
| RS                | 88.25         |             |                  |               |               | 40                 | NAKHON NAYOK    | 18/06/2018 17:29 |
| RS                | 90.25         |             |                  |               |               | 92                 | NAKHON NAYOK    | 18/06/2018 17:29 |

รูปที่ 6 แสดงข้อมูลรูปแบบรายการครอบครองคลื่นความถึ่

- 1.2) ข้อมูลทิศทางสัญญาณ
  - 1.2.1) แสดงในรูปแบบแผนที่แสดงข้อมูลทิศทางสัญญาณคลื่นความถึ่
  - 1.2.2) แสดงในรูปแบบรายการทิศทางสัญญาณ

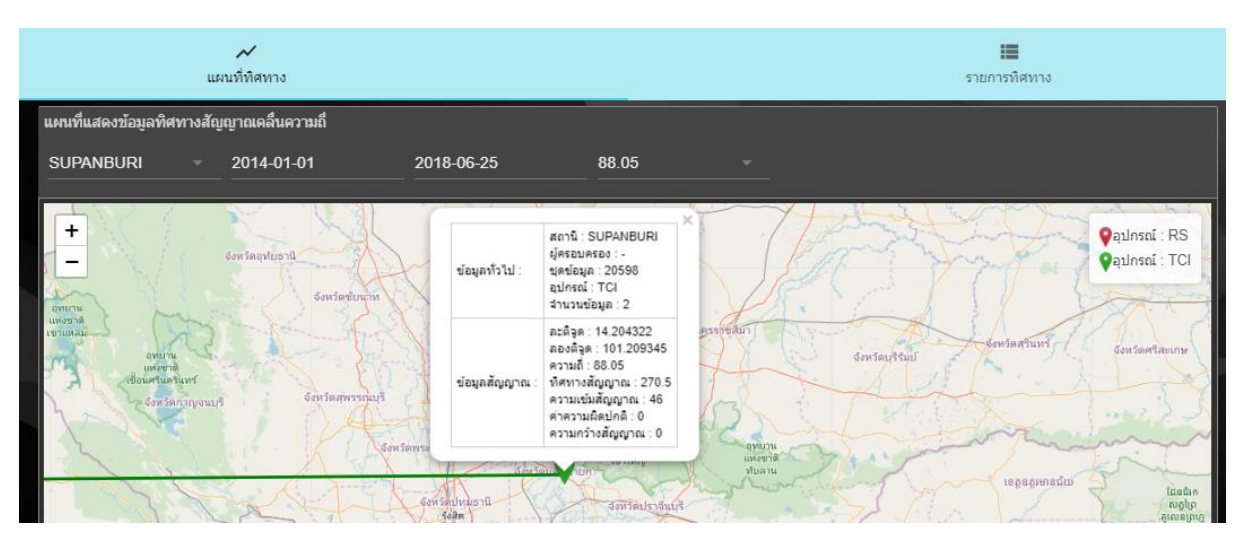

รูปที่ 7 แสดงข้อมูลครอบครองคลื่นความถี่แบบรายการ

2) ส่วนการเพิ่มเติมรายละเอียดประกอบ

# 2.1) ตั้งค่าที่ตั้งตำแหน่งสถานีวัดสัญญาณของสำนักงาน กสทช

|    | <b>♥</b><br>สถานี              |               | การครอบครอง |             |   | 🛕<br>ความผิดปกติ |
|----|--------------------------------|---------------|-------------|-------------|---|------------------|
| รา | ยการข้อมูลสถานี<br>เพิ่มข้อมูล |               |             |             |   |                  |
|    |                                | นื้อ          | ละติจุด     | ลองติวุด    |   |                  |
|    |                                | SUPANBURI     | 12          | 103         | 1 | •                |
|    | 2                              | NAKHON NAYOK  | 14.204322   | 101.209345  | 1 | •                |
|    | 4                              | AAs           | 13.584155   | 100.6061122 | 1 | •                |
|    | 8                              | ทดสอบ         | 13.8888     | 102.78787   | 1 | •                |
|    | 9                              | กรุงเทพมหานคร | 13.7251088  | 100.352917  | 1 | •                |
|    | 10                             | นนทบุรี       | 13.9648819  | 100.274957  | 1 | •                |
|    | 3                              | สมุทรปราการ   | 13.584155   | 100.6061122 | 1 | •                |
|    | 11                             | ปทุมธานี      | 14.0965673  | 100.3616287 | 1 | •                |

รูปที่ 8 แสดงข้อมูลสถานีแบบรายการ

# 2.2) ตั้งค่าข้อมูลผู้ครอบครองคลื่นความถึ่

| <b>(</b><br>สถานี    |                 |        | (การคร       | อบครอง |   |                                 | ▲<br>ดวามผิดปกติ                  |
|----------------------|-----------------|--------|--------------|--------|---|---------------------------------|-----------------------------------|
| รายการข้อมูลผู้ครอบค | จรองความถึ      |        |              |        |   | แผนที่แสดงตำแหน่งผู้ครอบครอง    |                                   |
| เพิ่มข้อมูล          |                 |        |              |        |   |                                 |                                   |
| ผู้ครอบครอง          | รหัสผู้ครอบครอง | ความถึ | สถานี พิกัด  |        |   | ม้<br>สิ่ง<br>เง                | ໂພນສະຫວັນ<br>ຊະບະບຸລີ ອະນູວົງ     |
| Test1                |                 | 88     | NAKHON NAYOK | 1      | • |                                 | ວງງຈັນ                            |
| HAPPY RADIO          | 2520343         | 91.25  | สมุทรปราการ  | 1      | • | ပဲမ်း<br>ကရင်ပြည်<br>ရန်ကုန်    | อุดร์ธานี สกล<br>ขอนแก่น          |
| คนบางบ่อ             | 2520338         | 101.25 | สมุทรปราการ  | 1      | • | မော်လမြိုင်                     | AB                                |
| คนกันเอง             | 2520336         | 95.25  | สมุทรปราการ  | i      | • | รัสหารีตกาญขณะชื่               | เรือนครราชสีมา                    |
| อิเทอร์นอล           | 2520387         | 106.25 | สมุทรปราการ  | 1      | • | อาร์ออบ<br>ประเทศไท<br>ประเทศไท | រ<br>ក្រុង(ប៉ាយ)ប៉ត ក្រុងសៀមរ     |
| คลื่นใจท้ายบ้าน      | 2540101         | 94.25  | สมุทรปราการ  | 1      | • | Tanufanat                       | ក្រុងបាត់ដំបង<br>ក្រុងពោធិ៍សាត់ • |
| คู่สร้าง เรดิโอ      | 2520347         | 102.25 | สมุทรปราการ  | 1      | • | Region                          | ក្រុងខេមរភូមិន្ទ                  |

รูปที่ 9 แสดงข้อมูลผู้ครอบครองความถี่แบบรายการ

# 2.3) ตั้งค่าข้อมูลความผิดปกติ

| <b>9</b><br>สถานี                        |             | การครอบครอง |             |   | 🛕<br>ความผิดปกติ |
|------------------------------------------|-------------|-------------|-------------|---|------------------|
| รายการข้อมูลผูความผิดปกติ<br>เพิ่มข้อมูล |             |             |             |   |                  |
| ค่าความผิดปกติ                           | คลื่นความถึ | ประเภท      | สถานี       |   |                  |
| 53                                       | 88          | FS          | สมุทรปราการ | 1 | 0                |
| 59                                       | 107.75      | FS          | สมุทรปราการ | 1 | <b>e</b>         |
| 82                                       | 99.25       | FS          | สมุทรปราการ | 1 | <b>e</b>         |
| 99                                       | 98.75       | FS          | สมุทรปราการ | 1 | <b>e</b>         |
| 66                                       | 88.25       | DF          | SUPANBURI   | r | 0                |
| 99                                       | 88          | DF          | SUPANBURI   | 1 | •                |
| 44                                       | 88.6        | DF          | สมุทรปราการ | 1 | 0                |

รูปที่ 10 แสดงข้อมูลรายการตั้งค่าความผิดปกติ

# ส่วนการบริหารจัดการผู้ใช้งาน

3.1) ตั้งค่าสิทธิผู้ใช้งาน (User Profile)

| <b>♀</b><br>ผู้ใช้งาน         |                      |
|-------------------------------|----------------------|
| เพิ่มข้อมูลผู้ใช้งาน :        |                      |
| ชื่อผู้ใช้งาน<br>Admin-Samut1 | รหัสผ่าน<br>•••••    |
| ೆ<br>xxxxxxx                  | บามสกุล<br>XXXXXXX   |
| สำนหน่ง<br>XXXXXXX            | สถานี<br>สมุทรปราการ |
| สิทธิ<br>admin ▼              |                      |
| บันทึก กลับ                   |                      |
|                               |                      |

รูปที่ 11 แสดงการเพิ่มข้อมูลผู้ใช้งาน

| J.Z)                  | 9 10010-60041111      |          | IN TH (USET LOY) |                          |            |
|-----------------------|-----------------------|----------|------------------|--------------------------|------------|
|                       | <b>Q</b><br>ผู้ใช้งาน |          |                  | (ii)<br>การใช้งาน        | 1          |
| รายการข้อมูลการใช้งาน |                       |          |                  |                          |            |
| เรื่อง                | ตาราง                 | การกระปา | ผู้ใช้งาน        | เมื่อ                    | ปฏิบัติการ |
| Service               | logs                  | receive  | webservice       | 2018-06-12T13:04:07.983Z | <b>=</b>   |
| Holder                | holders               | add      | kong             | 2018-06-07T03:39:10.437Z | <b>=</b>   |
| Holder                | holders               | add      | kong             | 2018-06-07T03:38:40.732Z | •          |
| Holder                | holders               | add      | kong             | 2018-06-07T03:32:56.347Z | ≡          |
| Holder                | holders               | add      | kong             | 2018-06-07T03:26:42.527Z | ≡          |
| Holder                | holders               | add      | kong             | 2018-06-07T03:25:17.791Z | <b>=</b>   |
| Holder                | holders               | add      | kong             | 2018-06-07T03:24:35.581Z | <b>=</b>   |
| Holder                | holders               | add      | kong             | 2018-06-07T03:13:46.242Z |            |
| Holder                | holders               | add      | kong             | 2018-06-07T03:11:45.060Z | =          |
|                       |                       |          |                  |                          |            |

3.2) รายละเอียดการเข้าใช้งานแต่ละผู้ใช้งาน (User Log)

รูปที่ 12 แสดงการใช้งานแต่ละผู้ใช้งาน (User Log)

## 4) ส่วนการสร้างรายงานเพื่อเรียกใช้แบบรายเดือน

| FI  | LE     | HOME IN          | ISERT PAGE LA           | YOUT   | FORMULAS     | 5 DATA   | REVI       | EW VIEV    | / novaPE           | )F        |      |              |                         |           |          |          |          |
|-----|--------|------------------|-------------------------|--------|--------------|----------|------------|------------|--------------------|-----------|------|--------------|-------------------------|-----------|----------|----------|----------|
| Pas | te     | Cut<br>Copy -    | Tahoma<br>B I U -       | • 11 • | A A<br>• A • | = = =    | ≫<br>∉≘ #≘ | 🖶 Wrap T   | 'ext<br>& Center → | General   | ,    | ▼<br>€.0 .00 | <b>F</b><br>Conditional | Format as | Cell     | E Insert | Pelete I |
| Ŧ   |        | · Format Painter |                         |        |              |          |            |            |                    |           | . '  |              | Formatting              | Table ▼   | Styles * | *        |          |
|     | Clip   | board R          | āl Fo                   | ont    | Eg.          |          | Align      | ment       | Gi Gi              | Nur       | nber | Fa           |                         | Styles    |          |          | Cells    |
| A1  |        | <b>-</b>         | $\times \checkmark f_x$ |        |              |          |            |            |                    |           |      |              |                         |           |          |          |          |
|     |        |                  |                         |        |              |          |            |            |                    |           |      |              |                         |           |          |          |          |
|     | А      | В                | С                       |        |              | D        |            |            |                    | E         |      | F            |                         |           | G        |          |          |
| 1   |        |                  |                         |        |              |          | 5          | กยงานตรวร  | เสอบความเร         | ข้มสัญญาถ | u    |              |                         |           |          |          |          |
| 2   |        | ×.               |                         |        |              | ส่านักงา | าน กสทร    | NAKHOI     | N NAYOK (          | Fixed NA  | KHON | NAYO         | К)                      |           |          |          |          |
| 3   | П      | ians.            |                         |        |              |          | 1          | ประจำเดือน | มิถุนายน ปี        | พ.ศ.2561  | L    |              |                         |           |          |          |          |
| 4   | ล่าดับ | ม ความถี่ตรวจส   | ควาเข้ม (dBµV/          | m) 👘   | หน่วยงาน     |          |            | é          | <b>สถานี</b>       |           | ą    | ปกรณ์        | หมายเห                  | ตุ        |          |          |          |
| 5   | 1      | 1 88             |                         | 81.5   | Test1        |          |            | 1          | VAKHON N           | AYOK      | R    | S            |                         |           |          |          |          |
| 6   | - 2    | 2 88.25          |                         | 67.9   | -            |          |            | 1          | VAKHON N           | AYOK      | R.   | S            |                         |           |          |          |          |
| 7   | - 3    | 3 88.5           |                         | 78.7   | -            |          |            | 1          | VAKHON N           | AYOK      | R    | S            |                         |           |          |          |          |
| 8   | 4      | 4 89             |                         | 83.4   | -            |          |            | 1          | VAKHON N           | AYOK      | R.   | S            |                         |           |          |          |          |
| 9   |        | 5 89.25          |                         | 68.8   | -            |          |            | 1          | VAKHON N           | AYOK      | R    | S            |                         |           |          |          |          |
| 10  | 6      | 5 89.75          |                         | 71     | -            |          |            | 1          | VAKHON N           | AYOK      | R    | S            |                         |           |          |          |          |
| 11  | 7      | 7 90             |                         | 72.3   | -            |          |            | 1          | VAKHON N           | AYOK      | R    | S            |                         |           |          |          |          |
| 12  | . 8    | 8 90.25          |                         | 80.7   | -            |          |            | 1          | VAKHON N           | AYOK      | R    | S            |                         |           |          |          |          |
| 13  | 9      | 9 90.75          |                         | 93.3   | -            |          |            | 1          | VAKHON N           | AYOK      | R    | S            |                         |           |          |          |          |
| 14  | 10     | 91               |                         | 76.9   | -            |          |            | 1          | VAKHON N           | AYOK      | R    | S            |                         |           |          |          |          |
| 15  | 11     | 1 91.5           |                         | 75.1   | -            |          |            | r          | VAKHON N           | AYOK      | R    | S            |                         |           |          |          |          |
| 16  | 12     | 2 91.75          |                         | 82     | -            |          |            | 1          | VAKHON N           | AYOK      | R    | S            |                         |           |          |          |          |
| 17  | 13     | 3 92             |                         | 72.7   | -            |          |            | 1          | VAKHON N           | AYOK      | R    | S            |                         |           |          |          |          |
| 18  | 14     | 4 92.5           |                         | 94.3   | -            |          |            | l l        | VAKHON N           | AYOK      | R    | S            |                         |           |          |          |          |
| 19  | 15     | 5 92.75          |                         | 78.9   | -            |          |            | 1          | VAKHON N           | AYOK      | R    | S            |                         |           |          |          |          |
|     |        |                  |                         |        |              |          |            | -          |                    |           | -    | -            |                         |           |          |          |          |

รูปที่ 13 แสดงรายงานที่ถูกสร้างจากระบบในรูปแบบ Excel

5) รายงานเชิงสถิติข้อมูลแบบละเอียด

| รายงานตามช่วงเวลา | 1           |             |              |         |         |           |                         |                              |
|-------------------|-------------|-------------|--------------|---------|---------|-----------|-------------------------|------------------------------|
| RS, TCI           | - NAł       | KHON NA     | มิถุนายน -   | 2018    |         | 04:00     | 18:00 🔹                 |                              |
| 88                | - u         | สดงข้อมูล   | ออกรายงาน    |         |         |           |                         |                              |
| ความเข้มสัญญาณ    |             |             |              |         |         |           |                         |                              |
| วันที่            | ช่วงเวลา    | ข้อมูลเมื่อ | สถานี        | อุปกรณ์ | ความอื่ | ดวามครอบค | รอง (%) ทีศทาง (degree) | <del>ความเข้มสัญญาณ</del> (d |
| 15/06/18          | 04:00 - 18: | 00 11:09    | NAKHON NAYOK | RS      | 88      |           |                         | 81.5                         |
|                   |             | 11:11       | NAKHON NAYOK | RS      | 88      |           |                         | 81.9                         |
|                   |             | 11:13       | NAKHON NAYOK | RS      | 88      |           |                         | 81.1                         |
|                   |             | 11:15       | NAKHON NAYOK | RS      | 88      |           |                         | 81.6                         |
| 16/06/18          | 04:00 - 18: | 00 11:16    | NAKHON NAYOK | RS      | 88      |           |                         | 79.3                         |
|                   |             | 11:17       | NAKHON NAYOK | RS      | 88      |           |                         | 81.5                         |
|                   |             | 11:18       | NAKHON NAYOK | RS      | 88      |           |                         | 83.9                         |
| 17/06/18          | 04:00 - 18: | 00 11:20    | NAKHON NAYOK | RS      | 88      |           |                         | 81.4                         |
|                   |             | 11:21       | NAKHON NAYOK | RS      | 88      |           |                         | 80.5                         |
| 18/06/18          | 04:00 - 18: | 00 11:06    | NAKHON NAYOK | RS      | 88      |           |                         | 80.5                         |
|                   |             | 11:07       | NAKHON NAYOK | RS      | 88      |           |                         | 81.6                         |

รูปที่ 14 แสดงรายงานเชิงสถิติข้อมูลแบบละเอียด

นอกจากการเรียกดูข้อมูลผ่านทางเว็บไซต์แล้ว ในการลงพื้นที่เพื่อปฏิบัติงาน เจ้าหน้าที่สามารถเข้า ระบบผ่านทางโทรศัพท์มือถือ โดยการติดตั้งโปรแกรมไว้ล่วงหน้า โดยข้อมูลที่สามารถดูผ่านทางโทรศัพท์มือถือ นั้นจะไม่มีโหมดการปรับปรุงข้อมูลจะแสดงเฉพาะค่าข้อมูลที่วัดได้และถูกปรับปรุงข้อมูลผ่านทางเว็บไซต์แล้ว เท่านั้น

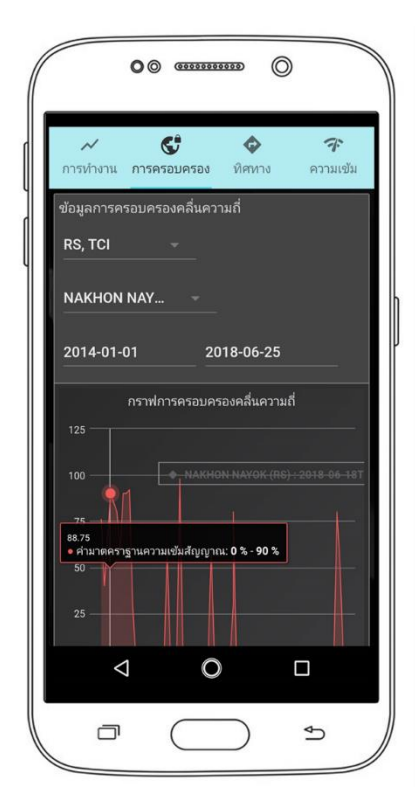

รูปที่ 15 แสดงข้อมูลครอบครองคลื่นความถี่

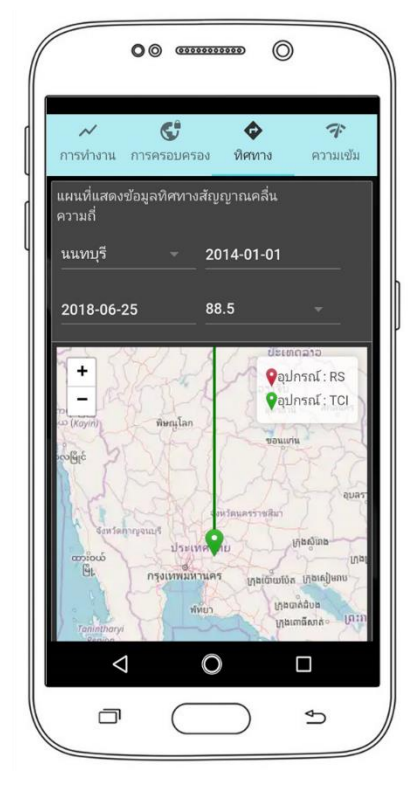

รูปที่ 16 แสดงข้อมูลทิศทางสัญญาณ

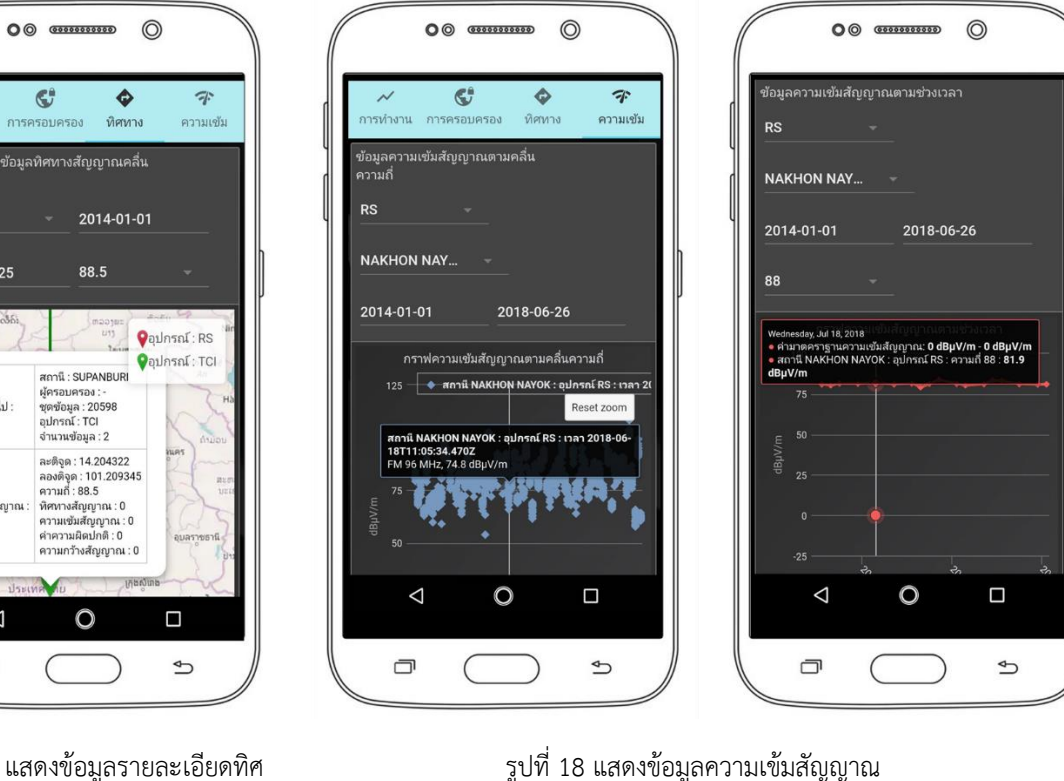

รูปที่ 17 แสดงข้อมูลรายละเอียดทิศ

~

แผนที่แสด

นนทบุรี

+

2018-06-25

ข้อมูลทั่วไป :

ข้อมูลสัญญาณ

 $\bigtriangledown$ 

ī

การทำงาน